Looking Up Payments for IRS Reporting Purposes

Go to the Town's Website at:

www.ashfordtownhall.org

On the right hand side of the page, go to the purple button View & Pay tax bills & click on the icon.

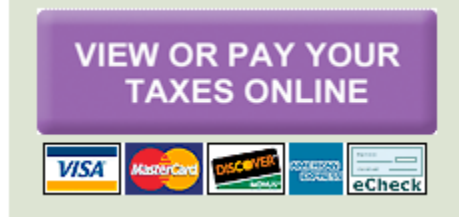

When the box comes up to search by name,

| SEARCH BY   | Enter the search criteria below:                                                                      |
|-------------|----------------------------------------------------------------------------------------------------|
| Name 🗸      | Search                                                                                                |
|             | Enter Last Name then space then 1 <sup>st</sup> Initial (example SMITH J) or Business Name (No comma) |
| See Example | ●All ODue Now OBalance Due OIRS Payment Records for Year 2021                                         |

Type in last name, a space, and then the first letter of the first name. Also, check off the bubble that says IRS Payment Records for the year 2022, and hit search. When the page comes up, there will be a box on the right side of the page in the second blue bar that says IRS. "Check it, and a View IRS button will appear.

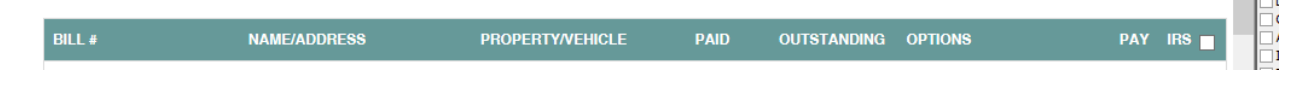

Click on it, your information should be there.

This site is available 24/7.